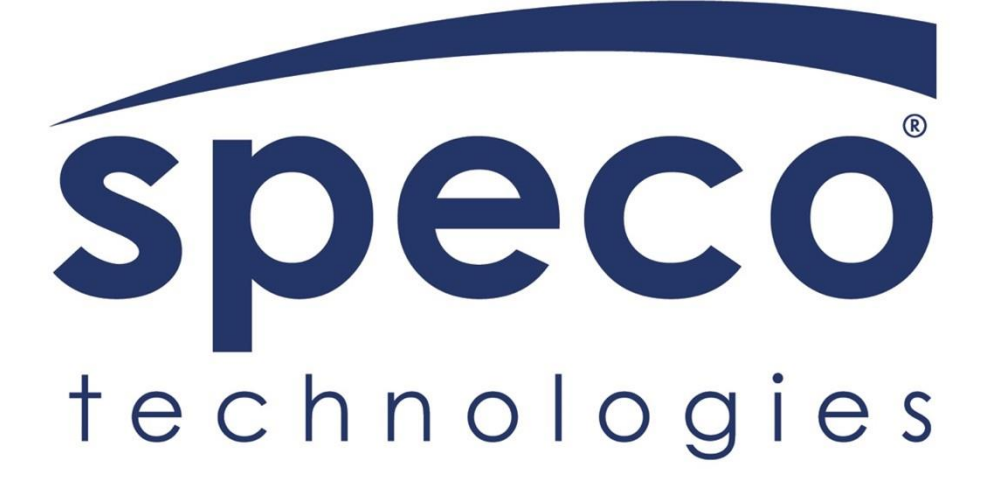

# **Quick Setup Guide for SGBRIDGE:**

Discovering and Configuring SGBRIDGE for Cloud

#### Contents

| Discovering and Logging into SGBRIDGE    | 3   |
|------------------------------------------|-----|
| Adding sites to SGBRIDGE                 | 5   |
| Configuring Channels for Cloud use       | .12 |
| Information for Adding SGBRIDGE to Cloud | .13 |

### Discovering and Logging into SGBRIDGE

• Connect both power and a network connection with internet access to your SGBRIDGE\*.

\*The SGBRIDGE's network ports are configured to DHCP by default. If a static address is needed, you will need to connect a keyboard, mouse, and monitor to the bridge hardware.

- While the SGBRIDGE is booting, connect your laptop to the same network the SGBRIDGE is on.
- Download, install, and open the Speco Scanner application. This application will search for your SGBRDIGE. Double-click to access web setup.

| SecureGuard Site Scanner          |               |                    |      |              | - 0        | ×   |
|-----------------------------------|---------------|--------------------|------|--------------|------------|-----|
| Discovered Sites                  |               |                    |      |              |            |     |
|                                   | Site          | es found (7)       |      |              | Refree     | sh  |
| Name                              | Model 🔺       | IP Address         | Port | MAC          | Protocol   |     |
| SGBRFFBJGIVCTW4                   | SGB           | 192.168.56.150     | 80   | 88020200027C | SecureGuar | d V |
| SGBK7XJG9J7KLCV                   | SGB           | 192.168.46.72      | 80   | 448A5BE24066 | SecureGuar | d V |
| SGB3QL4JSESWLJB0                  | SGB           | 192.168.56.94      | 80   | 000EC6D73918 | SecureGuar | d V |
| SGB37MWDDH5ROBY8                  | SGB           | 192.168.56.129     | 80   | 908D6E631A8C | SecureGuar | d V |
| SGB2RVEGA6F6V7U2                  | SGB           | 192.168.46.254     | 80   | 484D7ECFBCAF | SecureGuar | d V |
| SGB233MOJ16EEQX2                  | SGB           | 192.168.46.32      | 80   | AC1F6B772CE7 | SecureGuar | d V |
| SGB22JLL7T7GQ13B                  | SGB           | 192.168.56.136     | 80   | 880302000DE  | SecureGuar | d V |
|                                   |               |                    |      |              |            |     |
|                                   |               |                    |      |              |            |     |
|                                   |               |                    |      |              |            |     |
|                                   |               |                    |      |              |            |     |
|                                   |               |                    |      |              |            |     |
|                                   |               |                    |      |              |            |     |
|                                   |               |                    |      |              |            |     |
|                                   |               |                    |      |              |            |     |
|                                   |               |                    |      |              |            |     |
|                                   |               |                    |      |              |            | Þ   |
| Double-click a discovered site to | open the site | e's web interface. |      |              | Cl         | ose |

- Your default web browser will open a login screen. The default login credentials are:
  - Username: admin
  - Password: admin

Click 'Submit' to proceed.

| SecureGuard X +                                      | - |   | × |
|------------------------------------------------------|---|---|---|
| ← → C ▲ Not secure 192.168.56.136/login/authRequired | ☆ | S | : |
| ≡ Login                                              |   |   | ^ |
| Username                                             |   |   |   |
| Password                                             |   |   |   |
| SUBMIT                                               |   |   |   |
|                                                      |   |   |   |
|                                                      |   |   |   |
|                                                      |   |   |   |
|                                                      |   |   |   |

## Adding sites to SGBRIDGE

• After logging in, click the hamburger menu on the upper left corner of the interface.

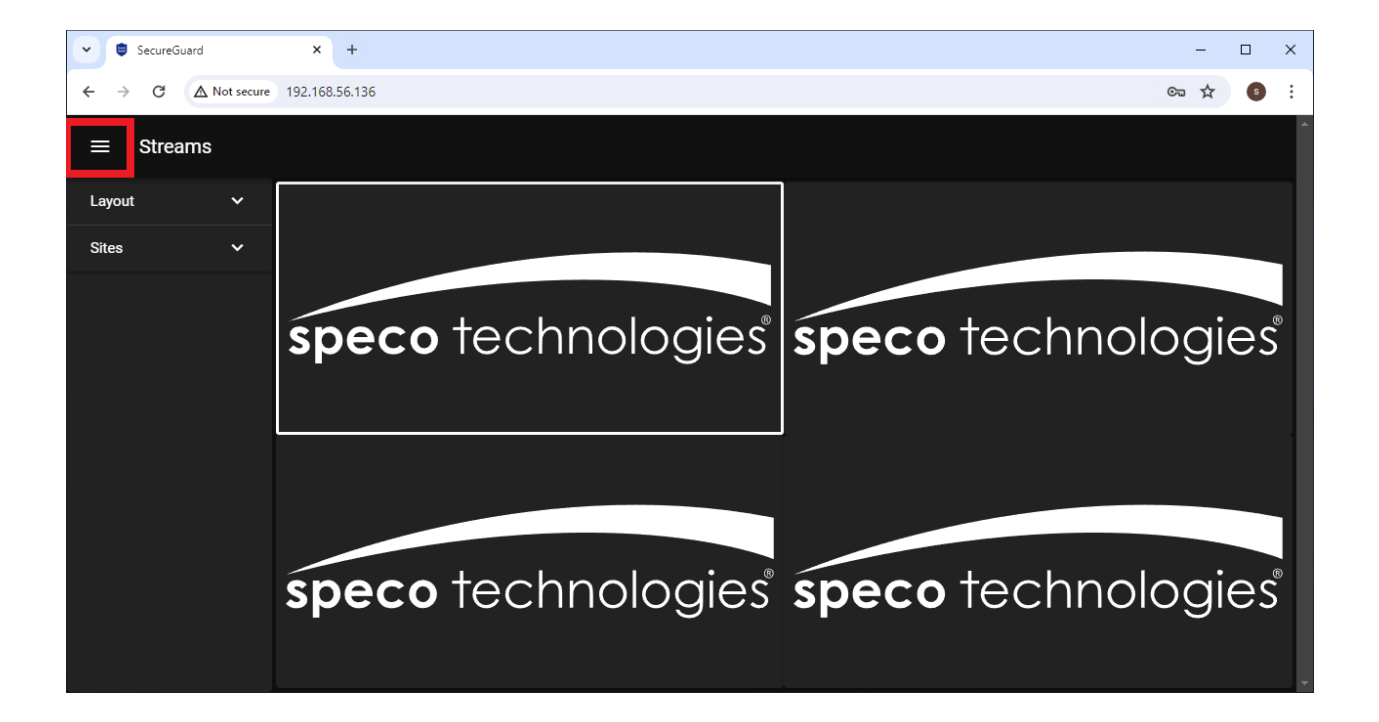

Click 'Config'.

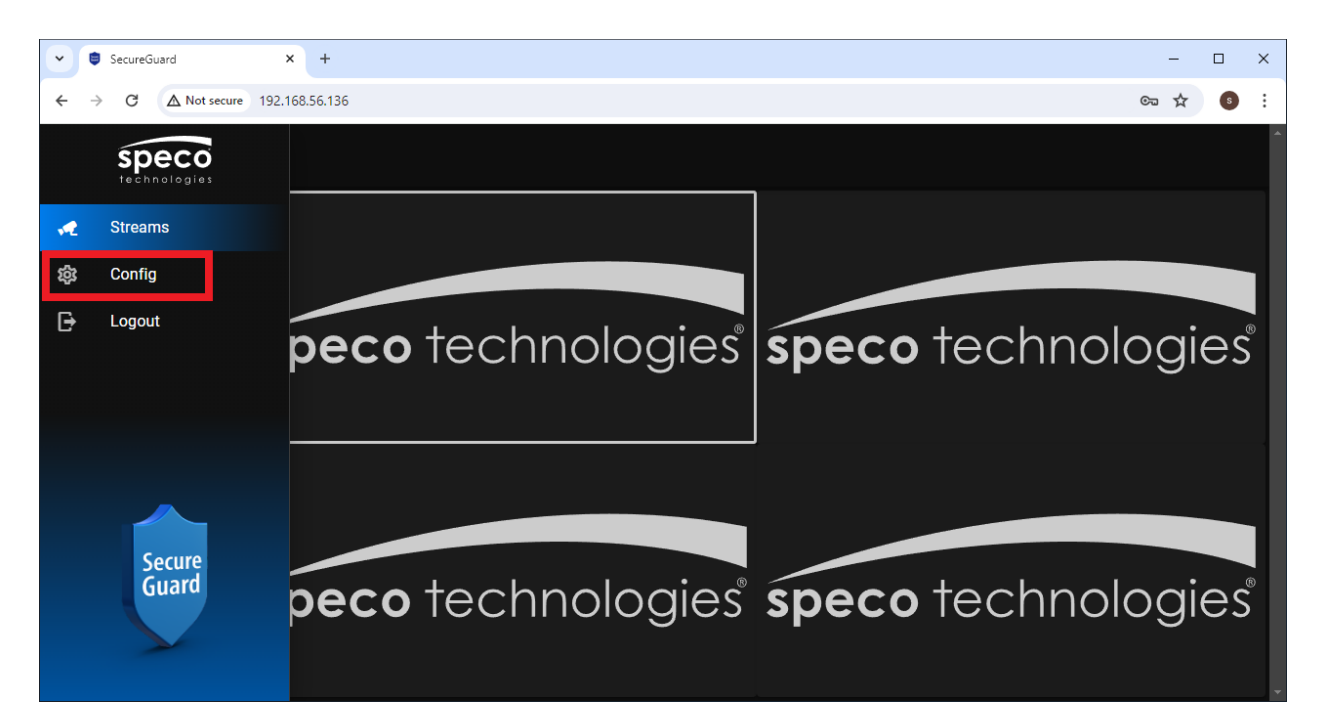

#### • Click 'Site Locate'

| •   | SecureGuard × +                 |             |                   |                    |       | - × |
|-----|---------------------------------|-------------|-------------------|--------------------|-------|-----|
| ← → | C A Not secure 192.168.56.136/c | onfig/site  |                   |                    | ©= \$ | s : |
| ≡   | Site Config                     |             |                   |                    |       | Î   |
|     | MANUAL ADD                      | SITE LOCATE |                   |                    |       |     |
| ID  | Name                            | Channels    | In Use            | Status             | Edit  |     |
|     |                                 |             | No data available |                    |       |     |
|     |                                 |             | ltems per pa      | age: 10 👻 0-0 of 0 |       | ×   |
|     |                                 |             |                   |                    |       |     |
|     |                                 |             |                   |                    |       |     |
|     |                                 |             |                   |                    |       |     |
|     |                                 |             |                   |                    |       |     |
|     |                                 |             |                   |                    |       |     |
|     |                                 |             |                   |                    |       |     |

• Find the device(s) you'd like to add to your SGBRIDGE and click the '+' in their row.

| SecureGuard    | × +                        |         |                |      |                   |          |             |     | - 0 | 2 | × |
|----------------|----------------------------|---------|----------------|------|-------------------|----------|-------------|-----|-----|---|---|
| ← → C ▲ Not se | cure 192.168.56.136/config | /site   |                |      |                   |          |             | ତ୍ସ | ☆   | s | : |
|                |                            |         |                |      |                   |          |             |     |     |   | ^ |
|                | Name                       | Model 个 | IP Address     | Port | MAC               | Protocol | Add<br>Site |     |     | F |   |
|                | Device Name                | N32NRN  | 192.168.56.200 | 80   | 5c:f2:07:40:d5:f6 | NR/HR    | +           |     |     |   |   |
|                | JT-Office-NRL              | N4NRL   | 192.168.56.120 | 7002 | 5c:f2:07:40:69:60 | NR/HR    | +           |     |     |   |   |
|                | Trust Bank NRL             | N4NRL   | 192.168.56.174 | 80   | 5c:f2:07:40:6e:8f | NR/HR    | +           |     |     |   |   |
|                | Access Control<br>Demo     | N4NRL   | 192.168.56.18  | 80   | 5c:f2:07:40:c4:a3 | NR/HR    | +           |     |     |   |   |
|                | Somerville-N64NR           | N64NR   | 192.168.56.147 | 80   | 5c:f2:07:40:91:eb | NR/HR    | +           |     |     |   |   |
|                | Device Name                | N8NRE   | 192.168.56.11  | 80   | 5c:f2:07:40:1f:5b | NR/HR    | +           |     |     |   |   |
|                | Device Name                | N8NRE   | 192.168.56.112 | 80   | 5c:f2:07:40:7e:d8 | NR/HR    | +           |     |     |   |   |
|                | ZINN8NRE                   | N8NRE   | 192.168.56.192 | 80   | 5c:f2:07:40:a0:64 | NR/HR    | +           |     |     |   |   |
|                | N8NRE YH 1.4.10            | N8NRE   | 192.168.56.24  | 80   | 5c:f2:07:40:80:c0 | NR/HR    | +           |     |     | • |   |

| SecureGuard × +                    |                   |                   |               | -   |   | × |
|------------------------------------|-------------------|-------------------|---------------|-----|---|---|
| ← → C ▲ Not secure 192.168.56.136, | /config/site      |                   |               | © ☆ | s | : |
|                                    |                   | _                 | _             |     |   | ^ |
| Site Settings                      | - New Site        | _                 |               |     |   |   |
| ✓ Enabled                          | Site of Intere    | st CHEC           | CK SITE       |     |   |   |
| Name<br>JT-Office-NRL              | Type<br>Recorder  | ▼ Model<br>Spece  | o Blue Series |     |   | L |
|                                    |                   |                   |               |     |   | L |
| IP Address<br>192.168.56.120       | HTTP Port<br>7002 | Username<br>admin | Password 🔌    |     | 1 |   |
| Enabled Channels                   |                   |                   |               |     |   | l |
| PTZ Control:                       |                   |                   |               |     |   | l |
|                                    |                   |                   |               |     |   |   |

• If successful, a blue message will display stating the 'Check Site' was successful and channels have been received. Click the 'x' icon of the blue message.

| SecureGuard   | × +                              |                  |                  |                                                                                   |   | -                 |   | × |
|---------------|----------------------------------|------------------|------------------|-----------------------------------------------------------------------------------|---|-------------------|---|---|
| ← → C ▲ Not s | ecure 192.168.56.136/config/site |                  |                  |                                                                                   |   | ତ୍ୟ <del>ନ୍</del> | S | ÷ |
|               | Site Settings - New              | Site             | CHECK SITE       | Check Site     Result     Check site     has been     performed     successfully. | × |                   | Î | Â |
|               | Name<br>JT-Office-NRL            | Type<br>Recorder | •                | Model<br>Speco Blue Series                                                        |   |                   |   |   |
|               | IP Address<br>192.168.56.120     | HTTP Port 7002   | Usemame<br>admin | Password                                                                          | Ø |                   |   |   |
|               | Enabled Channels:                |                  |                  |                                                                                   |   |                   | Ţ |   |

• For recorders, select the channels that you want to go to the cloud. Then click 'Submit'

| ~ | SecureG         | uard  | ×                                                                       | +                           |                         |               |                                                        |          |                          |   | - |   | × |
|---|-----------------|-------|-------------------------------------------------------------------------|-----------------------------|-------------------------|---------------|--------------------------------------------------------|----------|--------------------------|---|---|---|---|
| ← | $\rightarrow$ G | A Not | secure 192.168.56                                                       | .136/config/site            |                         |               |                                                        |          |                          | Q | ☆ | s | : |
| ſ |                 |       | Enabled Channels:<br>1 2 2 3<br>PTZ Control:<br>1 2 3<br>Video Quality: | 3 2 4                       | Record Settings:        |               |                                                        |          |                          |   |   |   |   |
|   |                 |       | High Stream<br>Main S                                                   | Low Stream Substr           | Record Trigger<br>Time: | Pre:<br>5     |                                                        |          | Post<br>30               |   |   |   |   |
| l |                 |       |                                                                         |                             | Audio Settings:         | <b>~</b>      | Enable Audio From Site                                 |          | ✓ Record Audio From Site |   |   |   |   |
|   |                 |       |                                                                         |                             | USE DEFAULTS            |               | Enable Audio To Site                                   |          | Record Audio To Site     |   |   |   |   |
| L |                 |       | Configured: Wed D<br>(Eastern Standard                                  | ec 31 1969 18:59:t<br>Time) | 59 GMT-0500             | Last<br>(East | Connected: Wed Dec 31 1969 18:59<br>ern Standard Time) | 9:59 GMT | 20500 SUBMIT CANCEL      |   |   |   |   |

• Click 'Close' in the Site Locate interface.

| SecureGuard     | × +                          |         |                |          |                   |                |                  |       | - |   | ×        |
|-----------------|------------------------------|---------|----------------|----------|-------------------|----------------|------------------|-------|---|---|----------|
| ← → C ▲ Not sec | ture 192.168.56.136/config/s | ite     |                |          |                   |                |                  | ତଳ ପ୍ | ☆ | s | :        |
| Enoco           | = Site Config                |         |                |          |                   |                |                  |       |   |   | <b>^</b> |
|                 | Name                         | Model 个 | IP Address     | Port     | MAC               | Protocol       | Add Site         |       |   |   |          |
| 5               | Device Name                  | N32NRN  | 192.168.56.200 | 80       | 5c:f2:07:40:d5:f6 | NR/HR          | +                |       |   |   |          |
|                 | JT-Office-NRL                | N4NRL   | 192.168.56.120 | 7002     | 5c:f2:07:40:69:60 | NR/HR          | +                |       |   |   |          |
|                 | Trust Bank NRL               | N4NRL   | 192.168.56.174 | 80       | 5c:f2:07:40:6e:8f | NR/HR          | +                |       |   |   |          |
|                 | Access Control Demo          | N4NRL   | 192.168.56.18  | 80       | 5c:f2:07:40:c4:a3 | NR/HR          | +                |       |   |   |          |
| r               | Somerville-N64NR             | N64NR   | 192.168.56.147 | 80       | 5c:f2:07:40:91:eb | NR/HR          | +                |       |   |   |          |
| i i             | Device Name                  | N8NRE   | 192.168.56.11  | 80       | 5c:f2:07:40:1f:5b | NR/HR          | +                |       |   |   |          |
|                 | Device Name                  | N8NRE   | 192.168.56.112 | 80       | 5c:f2:07:40:7e:d8 | NR/HR          | +                |       |   |   |          |
|                 | ZINN8NRE                     | N8NRE   | 192.168.56.192 | 80       | 5c:f2:07:40:a0:64 | NR/HR          | +                |       |   |   |          |
|                 | N8NRE YH 1.4.10              | N8NRE   | 192.168.56.24  | 80       | 5c:f2:07:40:80:c0 | NR/HR          | +                |       |   |   |          |
|                 | JVN-N8NRL                    | N8NRL   | 192.168.56.181 | 205      | 5c:f2:07:57:02:99 | NR/HR          | +                |       |   |   |          |
|                 |                              |         |                | Items pe | er page: 10 👻     | 21-30 of 79 I≺ | < <b>&gt;</b> >> |       |   |   |          |
|                 |                              |         |                |          |                   | REFRESH        | CLOSE            |       |   |   |          |

• You will then need to perform a restart for the device(s) to be added. Click 'System Config'.

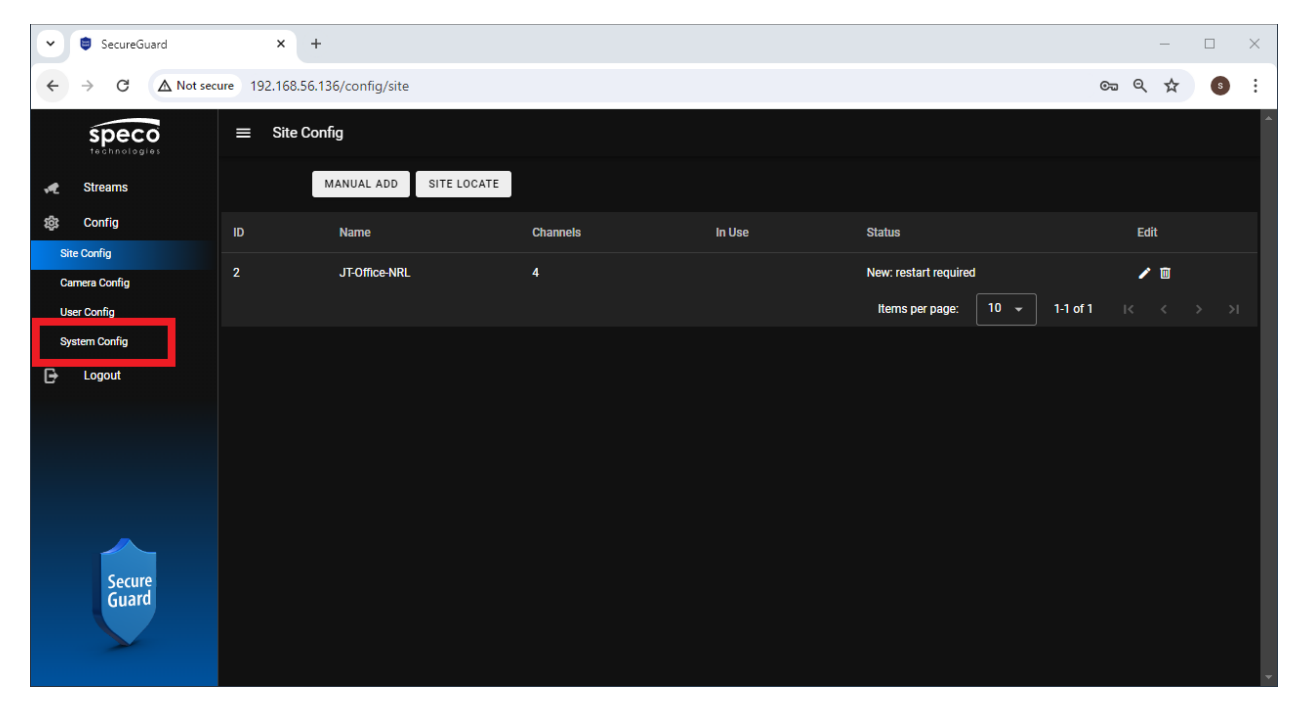

Click 'Restart SecureGuard'

| SecureGuard                                                        | × +                                                                                                    |   | – 🗆 X     |
|--------------------------------------------------------------------|----------------------------------------------------------------------------------------------------|---|-----------|
| ← → C ▲ Not sec                                                    | 192.168.56.136/config/system                                                                                    |   | ब्ब 🗙 💿 : |
|                                                                    | ≡ System Config                                                                                                 |   | •         |
| ✓ Streams Streams Ste Config Site Config Camera Config User Config | Current Version (Up-To-Date):<br>2.10.0 2024.6.7.187<br>Cloud ID (also DDNS domain prefix):<br>SGB22JLL7T7GQ138 |   |           |
| System Config                                                      | Cloud Password:                                                                                                 |   |           |
| 🕞 Logout                                                           | 6                                                                                                    | ۶ |           |
|                                                                    | CHANGE CLOUD PASSWORD                                                                                           |   |           |
|                                                                    | Enable DDNS                                                                                                    |   |           |
|                                                                    | Web Port:                                                                                                    |   |           |
| Secure<br>Guard                                                    | 80<br>RESTART SECUREGUARD                                                                                       |   |           |

• Click 'Restart'.

| SecureGuard                                                 | x +                                                      |    |   | - |   | × |
|-------------------------------------------------------------|----------------------------------------------------------|----|---|---|---|---|
| ← → C ▲ Not sec                                             | ure 192.168.56.136/config/system                         | ©च | Q | ☆ | S | : |
| speco                                                       | ≡ System Config                                          |    |   |   |   | ^ |
| recimologies                                                | Current Version (Up-To-Date):                            |    |   |   |   |   |
| 🛹 Streams                                                   | 2.10.0 2024.6.7.187                                      |    |   |   |   |   |
| ණු Config                                                   |                                                          |    |   |   |   |   |
| Site Config<br>Camera Config<br>User Config                 | Cloud ID (also DDNS domain prefix):<br>SGB22JIL17T7GQ13B |    |   |   |   |   |
| System Config  Are you sure you want to res  RESTART CANCEL | Cloud Passwort:<br>start SecureGuard?                    |    |   |   |   |   |
|                                                             | Enable DDNS                                              |    |   |   |   |   |
|                                                             | Web Port:                                                |    |   |   |   |   |
| Secure<br>Guard                                             | 80                                                       |    |   |   |   |   |
|                                                             | RESTART SECUREGUARD                                      |    |   |   |   | Ţ |

• You will be notified that SecureGuard will be restarted and that you'll need to refresh the web browser page. When you refresh, you'll have to log in again.

| SecureGuard                  | × +                                                                                                    |    |     | -   |   | ×        |
|------------------------------|----------------------------------------------------------------------------------------------------|----|-----|-----|---|----------|
| ← → C ▲ Not sec              | ure 192.168.56.136/config/system                                                                                                    |    | © ( | २ 🕁 | S | :        |
|                              | ■ System Config                                                                                                    |    |     |     |   | <b>^</b> |
| 📌 Streams                    | Cloud ID (also DDNS domain prefix):                                                                                                    |    |     |     |   | ł        |
| ags Coning                   | SGB22JLL7T7GQ13B                                                                                                    |    |     |     |   |          |
| Site Config<br>Camera Config | Cloud Password:                                                                                                    |    |     |     |   | I        |
| User Config                  |                                                                                                    | ₩. |     |     |   |          |
| System Config                | CHANGE CLOUD PASSWORD                                                                                                    |    |     |     |   | I        |
|                              | Enable DDNS                                                                                                    |    |     |     |   | I        |
|                              | Web Port:                                                                                                    |    |     |     |   |          |
|                              | 80                                                                                                    |    |     |     |   | I        |
| Secure<br>Guard              | Restart SecureGuard     SecureGuard restart has been requested. Allow some time for     SecureGuard to restart then refresh this page. |    |     |     |   | •        |

• Log into the web interface again.

| • | SecureGuard      | x +                               |      | -  |   | × |
|---|------------------|-----------------------------------|------|----|---|---|
| ÷ | → C ▲ Not secure | 192.168.56.136/login/expired      | ©= ( | QŢ | 5 | : |
| ≡ | Login            |                                   |      |    |   | ^ |
|   |                  | Usernama<br>admin<br>Pasavoot<br> |      |    |   |   |
|   |                  |                                   |      |    |   |   |

• Navigate to the Site Config interface and you'll see your recorder information.

| •  | SecureGuard                | ×              | +                 |          |        |                        | - 🗆 ×              |
|----|----------------------------|----------------|-------------------|----------|--------|------------------------|--------------------|
| ÷  | → C ▲ Not sect             | ure 192.168.56 | 5.136/config/site |          |        |                        | ब्ब 🗴 🧯            |
|    | Speco<br>technologies      | ≡ Site C       | onfig             |          |        |                        |                    |
| A  | Streams                    |                | MANUAL ADD SITE L | DCATE    |        |                        |                    |
| 鐐  | Config                     | ID             | Name              | Channels | In Use | Status                 | Edit               |
| Si | ite Config<br>amera Config | 2              | JT-Office-NRL     | 3        | 2      | Active                 | / 🗊                |
| U  | ser Config                 |                |                   |          |        | Items per page: 🛛 10 👻 | 1-1 of 1 I< < > >I |
| Sj | ystem Config               |                |                   |          |        |                        |                    |
| ₽  | Logout                     |                |                   |          |        |                        |                    |
|    |                            |                |                   |          |        |                        |                    |
|    |                            |                |                   |          |        |                        |                    |
|    |                            |                |                   |          |        |                        |                    |
|    |                            |                |                   |          |        |                        |                    |
|    | Secure<br>Guard            |                |                   |          |        |                        |                    |

#### Configuring Channels for Cloud use

• In the web setup, go to 'Camera Config'. It will take a few seconds for the parameters to come through. Once displayed, ensure that both main and sub stream 'Encoding' settings are H.264. Configure Resolution, Frame Rate, and Bit-Rate accordingly.

| •       | SecureGuard           | × +                             |         |                     |          |   |                  |                |    | -  | - [ |   | $\times$ |
|---------|-----------------------|---------------------------------|---------|---------------------|----------|---|------------------|----------------|----|----|-----|---|----------|
| ← →     | C A Not secu          | re 192.168.56.136/config/camera |         |                     |          |   |                  |                | ©च | ର୍ | ☆   | S | :        |
|         | speco<br>technologies | ≡ Camera Config                 |         |                     |          |   |                  |                |    |    |     |   | ^        |
| 📌 S     | treams                | Channel<br>O4FB1M               |         |                     |          |   |                  |                | •  |    |     |   |          |
| sậs c   | config                |                                 |         |                     |          |   |                  |                |    |    |     |   |          |
| Site Co | onfig                 | High Stream                     |         |                     |          |   |                  |                |    |    |     |   |          |
| Camer   | ra Config             | Resolution<br>1920x1080         |         | Bitrate Type<br>CBR |          | - | Encoding<br>H264 |                |    |    |     |   | I        |
| User C  | config                |                                 |         |                     |          |   |                  |                |    |    |     |   |          |
| Systen  | n Config              | Maximum Bitrate                 | Quality |                     | GOP      |   |                  | Framerate      |    |    |     |   |          |
| ₿ u     | ogout                 | 2000                            | Higher  |                     | 60       |   |                  | 20             |    |    |     |   |          |
|         |                       |                                 |         |                     |          |   |                  |                |    |    |     |   |          |
|         |                       | Low Stream                      |         |                     |          |   |                  |                |    |    |     |   |          |
|         |                       | Resolution<br>704x480           |         | Bitrate Type<br>CBR |          | • | Encoding<br>H264 |                |    |    |     |   | I        |
|         |                       |                                 |         |                     |          |   |                  |                |    |    |     |   |          |
|         |                       | Maximum Bitrate                 | Quality |                     | GOP<br>7 |   |                  | Framerate<br>7 |    |    |     |   |          |
|         | Secure                |                                 | Tigliei |                     |          |   |                  |                |    |    |     |   |          |
|         | Guard                 |                                 |         |                     |          |   |                  | SUBMIT         |    |    |     |   | I        |
|         |                       |                                 |         |                     |          |   |                  |                |    |    |     |   | •        |

• Once completed entering parameters, click 'Submit'.

#### Information for Adding SGBRIDGE to Cloud

- Once you've completed your camera configuration, click 'System Config' and note the **Cloud ID** and **Cloud Password**. You can see the Cloud Password by clicking the eye ball icon.
- You can open another tab for the Cloud Portal setup so that you can copy and paste the Cloud information.
- Please view the **Partner Portal Quick Setup Guide** to learn how to add and setup a SGBRIDGE for a customer.

| SecureGuard     | × +                                 |    |    |   | - 0 |   | × |
|-----------------|-------------------------------------|----|----|---|-----|---|---|
| ← → C ▲ Not sec | re 192.168.56.136/config/system     |    | Съ | Q | ☆   | S | ÷ |
| speco           | ≡ System Config                     |    |    |   |     |   |   |
|                 | Current Version (Up-To-Date):       |    |    |   |     |   |   |
| 📌 Streams       | 2.10.0 2024.6.7.187                 |    |    |   |     |   |   |
| ණී Config       |                                     |    |    |   |     |   |   |
| Site Config     |                                     | 1  |    |   |     |   |   |
| Camera Config   | Cloud ID (also DDNS domain prefix): |    |    |   |     |   |   |
| U 0f-           | SGB22JLL7T7GQ13B                    |    |    |   |     |   |   |
| User Config     |                                     |    |    |   |     |   |   |
| System Config   | Cloud Password:                     |    |    |   |     |   |   |
| 🕞 Logout        |                                     | \$ |    |   |     |   |   |
|                 | CHANGE CLOUD PASSWORD               |    |    |   |     |   |   |
|                 | Enable DDNS                         |    |    |   |     |   |   |
|                 | Web Port:                           |    |    |   |     |   |   |
| Secure          | 80                                  |    |    |   |     |   |   |
| Guard           | RESTART SECUREGUARD                 |    |    |   |     |   |   |